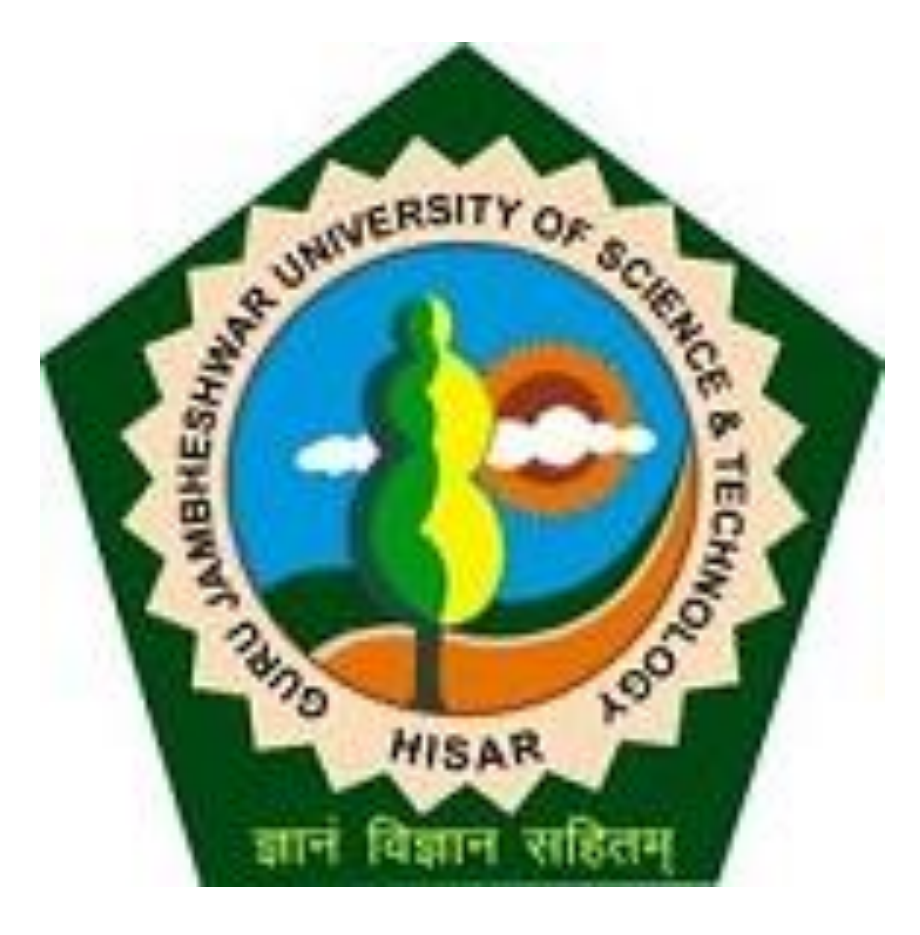

# Go to gjust.digitaluniveristy.ac and log-in

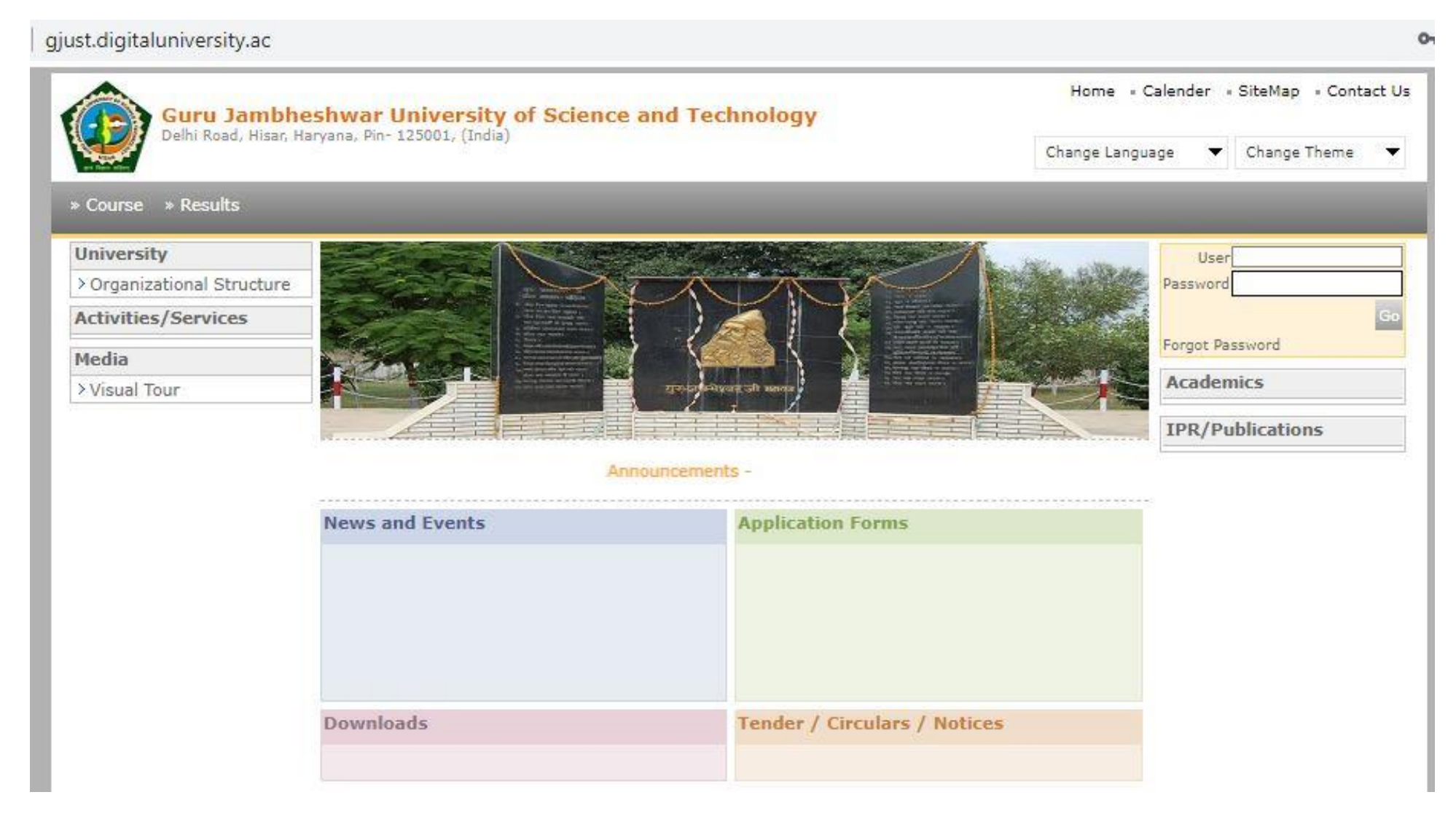

Course Definition | College Definition | Admissions | Registration | Administration | Messaging | Pre Examination | Examination | Reports | Student Profile Invoice | Dashboard | Student Facilitation Center |

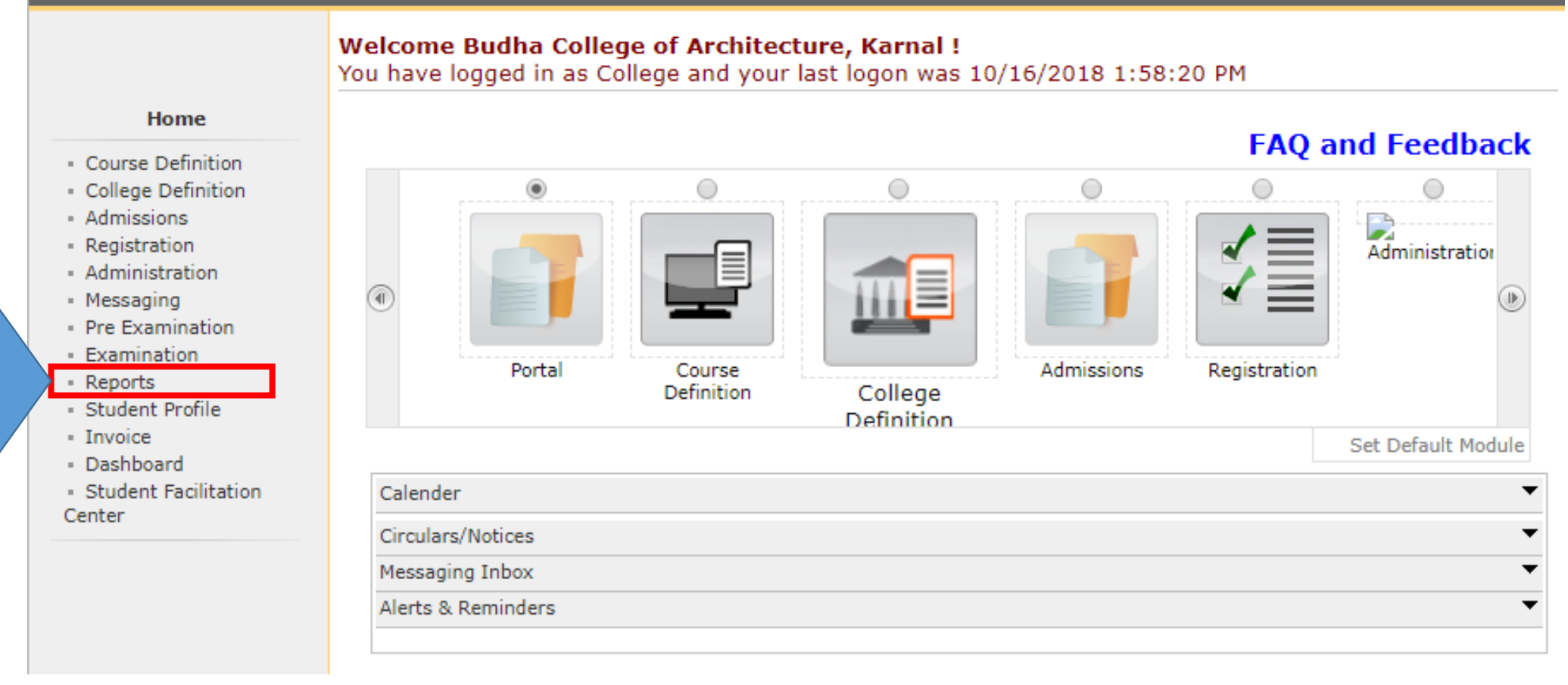

Click

HERE

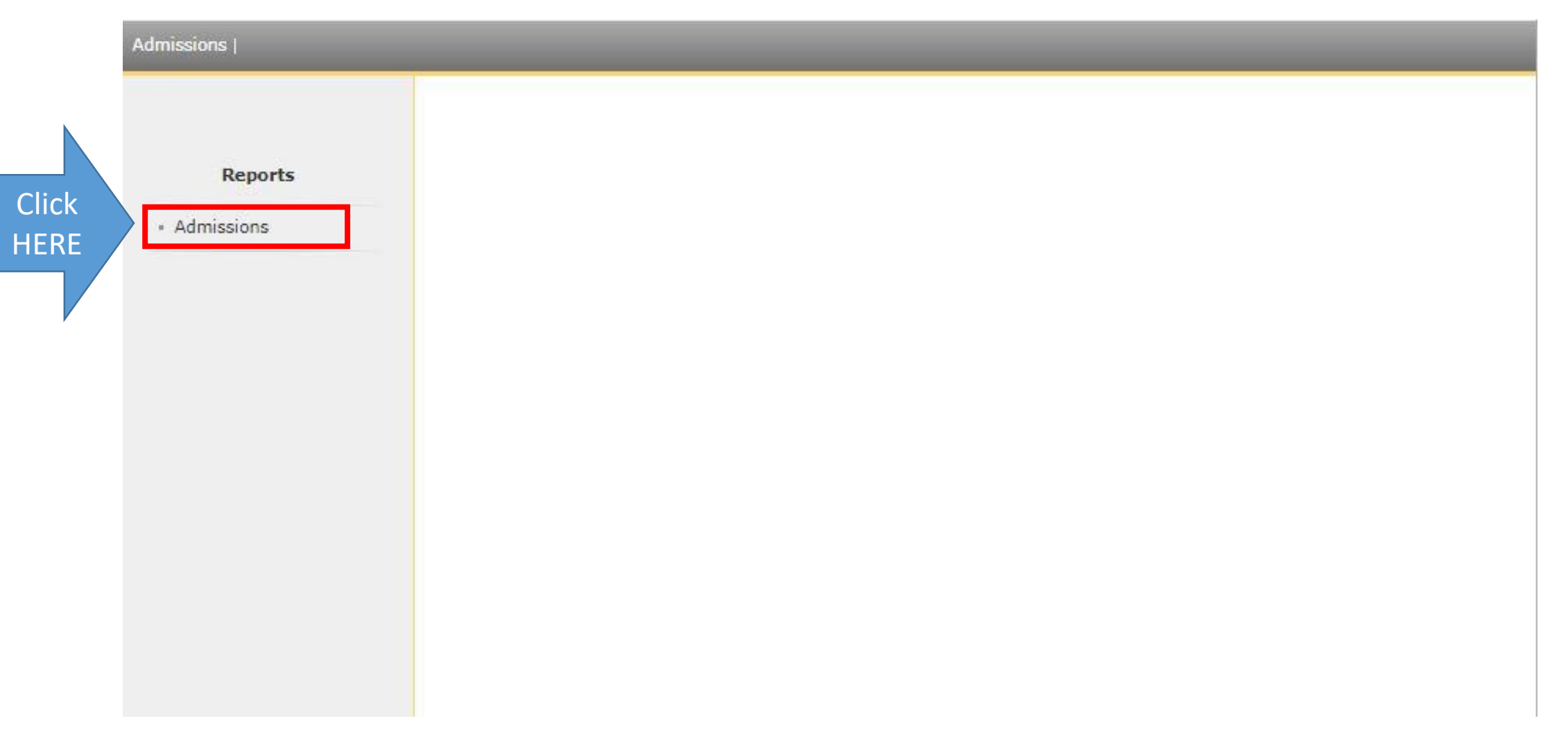

|               | Home • My Login • My Settings • Logout • Calendar • Sitemap • Contact Us Guru Jambheshwar University of Science and Technology Delhi Road, Hisar, Haryana, Pin- 125001, (India) |  |  |  |  |  |  |  |  |  |  |
|---------------|----------------------------------------------------------------------------------------------------|--|--|--|--|--|--|--|--|--|--|
|               | Admissions                                                                                                    |  |  |  |  |  |  |  |  |  |  |
| Click<br>HERE | Admissions<br>• Export To Excel<br>• DUPin List<br>• eSuvidha Membership<br>Card                                                                                                |  |  |  |  |  |  |  |  |  |  |

| issions                       |                       |                                           |                                      | _   |  |  |  |
|-------------------------------|-----------------------|-------------------------------------------|--------------------------------------|-----|--|--|--|
|                               | New Request           | List of Req                               | uests                                |     |  |  |  |
| Admissions                    | Export Student        | Details                                   |                                      |     |  |  |  |
| Export To Excel<br>DUPin List | Aca                   | demic Year :                              | 2018-2019                            | ] * |  |  |  |
| Suvidha Membership<br>d       |                       | FACULTY OF HUMANITIES AND SOCIAL SCIENCES |                                      |     |  |  |  |
|                               | Co                    | urse Name :                               | B.A. (General)-Regular-80-20 Pattern |     |  |  |  |
|                               | Branch (if            | applicable) :                             | No Branch Available                  | *   |  |  |  |
|                               | Course I              | Part Details :                            | First Year 🔻                         |     |  |  |  |
|                               | Course                | e Part Term :                             | First Semester                       | *   |  |  |  |
|                               |                       |                                           | Proceed                              |     |  |  |  |
|                               | Note: * marked fields | s are mandato                             | TY.                                  |     |  |  |  |

| Admissions                                                  | Export Student De<br>2019                                                                                                    | etails B.A. (General)-Regular-80                                                                                                    |                                                                                                    |                                                                                                    |                                                                     |
|-------------------------------------------------------------|----------------------------------------------------------------------------------------------------|----------------------------------------------------------------------------------------------------|----------------------------------------------------------------------------------------------------|----------------------------------------------------------------------------------------------------|---------------------------------------------------------------------|
| <ul> <li>DUPin List</li> <li>eSuvidha Membership</li> </ul> | Report Criteria - Stud                                                                                                    | y Center : Government College, In                                                                                                    | stitute : Government College                                                                                                    |                                                                                                    |                                                                     |
| Caru                                                        | Admission/Applicatio                                                                                                    | <sup>n</sup> 🔲 Admission Date                                                                                                    | Roll No                                                                                                    | Class Section/Division                                                                                                    |                                                                     |
|                                                             | Student's Name<br>Mother's Name<br>Religion<br>Blood Group<br>Tehsil<br>Country<br>Permanent District<br>Landline No 1<br>Guardian Income<br>Qualification Name | Name in Hindi<br>Date of Birth<br>Reservation Category<br>Correspondance Address<br>District<br>Permanent Address<br>Permanent Pin Code<br>Landline No 2<br>Physical Disability<br>Marks Obtained | Name as printed on DMC Birth Place Admitted Under Category City Prin Code Permanent City Permanent State Mobile Nvmber Previous Exam State Marks Outof | Father's 'Name<br>Gender<br>Caste<br>Location Type<br>State<br>Permanent Tehsil<br>Permanent Country<br>Email ID<br>Previous Exam Name<br>Grade | Select the fields required then click on<br>"Generate File" Button. |
|                                                             | Certificate Number                                                                                                    | School/College                                                                                                    | Examination Body of Qual Exam                                                                                                    |                                                                                                    |                                                                     |
|                                                             | Phone<br>Eligibility Form No<br>Receipt No<br>Marital Status                                                                                                    | Registration/PRN No  Receipt Date  Medium of Appearance or Medium                                                                                                    | DuPin<br>Receipt Amount<br>DD Number/Cheque                                                                                                    | College/Institute Name                                                                                                    |                                                                     |
|                                                             | Correspondence                                                                                                    | Correspondence District                                                                                                    | Correspondence Pin Code                                                                                                    | Correspondence State                                                                                                    |                                                                     |
|                                                             | Correspondence                                                                                                    | Course Details                                                                                                    | College/Institute Code                                                                                                    | Discrepancy found for Registration                                                                                                    |                                                                     |
|                                                             | Eligibility Processed                                                                                                    | Eligibility Processed By                                                                                                    | Study Center                                                                                                    | Exam center                                                                                                    |                                                                     |
|                                                             | Batch No<br>SportsDetails<br>12th Roll No                                                                                                    | Serial No<br>Old Registration/Ref. No<br>Photograph                                                                                                    | Aadhaar Number<br>12th Passing Date<br>Signature                                                                                                    | Hostel Name<br>Passing Date                                                                                                    |                                                                     |
|                                                             | Paper Code Paper I<br>Fee Heads not defin                                                                                                    | Name<br>ed for selected academic year 201                                                                                                    | 8-2019                                                                                                    |                                                                                                    |                                                                     |
|                                                             | NOTE: Only selected col                                                                                                    | umns will be displayed in excel sheet.                                                                                                    |                                                                                                    |                                                                                                    |                                                                     |

gjust.digitaluniversity.ac/Reports/Admission/rptExportToExcel\_2.aspx?m=26367

|                             | New R   | equest              | List of Requests                                         |                  |                           |           |          |
|-----------------------------|---------|---------------------|----------------------------------------------------------|------------------|---------------------------|-----------|----------|
| Admissions                  | College | Course              | e Name - Course Part - Course Part Term                  | Academic<br>Year | Date & Time of<br>Request | Request   | Download |
| Export To Excel             | 310     | B.A. (G<br>First Se | eneral) - Regular - 80-20 Pattern - First Year<br>mester | 2018-2019        | 23 Oct 2018<br>18:30:43   | Processed | Download |
| eSuvidha Membership<br>Card |         |                     |                                                          |                  |                           |           |          |

|    | А            | В             | С            | D           | Е           | F           | G          | н          | I.        | J          | К          | L         | м      |
|----|--------------|---------------|--------------|-------------|-------------|-------------|------------|------------|-----------|------------|------------|-----------|--------|
| 1  | University   | : Guru Jar    | nbheshwa     | r Universit | y of Scien  | ce and Te   | chnology   |            |           |            |            |           | -      |
| 2  | Course: B    | .A. (Gener    | ral) - Regul | ar - 80-20  | Pattern - F | irst Year F | irst Semes | ster       |           |            |            |           |        |
| 3  | Course Pa    | art: First Ye | ear          |             |             |             |            |            |           |            |            |           |        |
| 4  | Course Pa    | art Term: F   | First Seme   | ster        |             |             |            |            |           |            |            |           |        |
| 5  | Institute: ( | Governme      | nt College   | [310]       |             |             |            |            |           |            |            |           |        |
| 6  |              |               |              |             |             |             |            |            |           |            |            |           |        |
| 7  | Sr. No.      | Regional      | Regional     | Student's   | Father's N  | Mother's I  | Mobile Nu  | Registrati | Course    | Course Pa  | Old Regist | ration/Re | ef. No |
| 8  | 1            | -             |              | AARTI       | DHARMBI     | GUDDI DE    | 958819249  | 201800840  | B.A. (Gen | First Seme | 183102252  | 039       |        |
| 9  | 2            | -             |              | AAYUSH S    | BASANT K    | BIMLA DEV   | 972814342  | 201800840  | B.A. (Gen | First Seme | 183102251  | 117       |        |
| 10 | 3            | -             |              | ABHISHEK    | SURESH K    | SUNITA      | 816870463  | 201800840  | B.A. (Gen | First Seme | 183102251  | 125       |        |
| 11 | 4            | -             |              | AJAY        | RAJU        | MEENA       | 903426150  | 201800840  | B.A. (Gen | First Seme | 183102251: | 104       |        |
| 12 | 5            | -             |              | AJAY        | ROSHAN L    | BOHTI       | 805914462  | 201800840  | B.A. (Gen | First Seme | 183102251  | 014       |        |
| 13 | 6            | -             |              | AJAY        | ISHWAR      | NEELAM D    | 972805359  | 201800840  | B.A. (Gen | First Seme | 183102251  | 059       |        |
| 14 | 7            | -             |              | AJAY KUM    | KAMAL SI    | SUMAN D     | 999223003  | 201800840  | B.A. (Gen | First Seme | 183102251  | 029       |        |
| 15 | 8            | -             |              | AJAY KUM    | BABU LAL    | KANTA DE    | 972888576  | 201800840  | B.A. (Gen | First Seme | 183102251  | 030       |        |
| 16 | 9            | -             |              | AJAY KUM    | RAJESH      | SUMAN       | 972848798  | 201800840  | B.A. (Gen | First Seme | 183102251: | 149       |        |
| 17 | 10           | -             |              | AJAY KUM    | KRISHAN     | MEERA DE    | 870814495  | 201800840  | B.A. (Gen | First Seme | 183102251  | 177       |        |
| 18 | 11           | -             |              | AJAY KUM    | TULSI DAS   | ROSHANI     | 972875943  | 201800840  | B.A. (Gen | First Seme | 183102251: | 193       |        |
| 19 | 12           | -             |              | AJIT        | JAWAHAR     | ANITA       | 868302270  | 201800840  | B.A. (Gen | First Seme | 183102251: | 187       |        |
| 20 | 13           | -             |              | AJIT        | SANJAY K    | BALA        | 981200384  | 201800840  | B.A. (Gen | First Seme | 183102251  | 012       |        |
| 21 | 14           | -             |              | AKASH KU    | AZAD SIN    | ASHA DEV    | 905339523  | 201800840  | B.A. (Gen | First Seme | 183102251  | 010       |        |
| 22 | 15           | -             |              | AKRAM AI    | SUBESING    | GUDDI       | 777704354  | 201800840  | B.A. (Gen | First Seme | 183102251: | 129       |        |
| 23 | 16           | -             |              | AMAN        | ARVIND      | NIRMLA      | 967179839  | 201800840  | B.A. (Gen | First Seme | 183102251: | 188       |        |
| 24 | 17           | -             |              | VWVV KU     | SARUTSIN    |             | 860701311  | 201800840  | R A (Gen  | First Some | 183102251  | 17/       |        |
|    | < +          | First Y       | earNo Brar   | 1ch-2018-2  | 019         | <b>(+)</b>  |            |            |           |            |            |           |        |

According to your request fields will be available in excel report.

# Process Complete.